Membership Portal NEW ACCOUNT STEP BY STEP GUIDE

# New web account for existing members

- Please note if you are an existing member, you will need to use the same email address we have listed under your account
- The membership portal will allow you to:
  - Purchase a membership
  - · Update personal and payment details
  - Make squash court bookings
  - · Join Group Fitness sessions either via membership or visit pass
  - Cancel your Group Fitness session
  - Make payments for any overdue membership fees

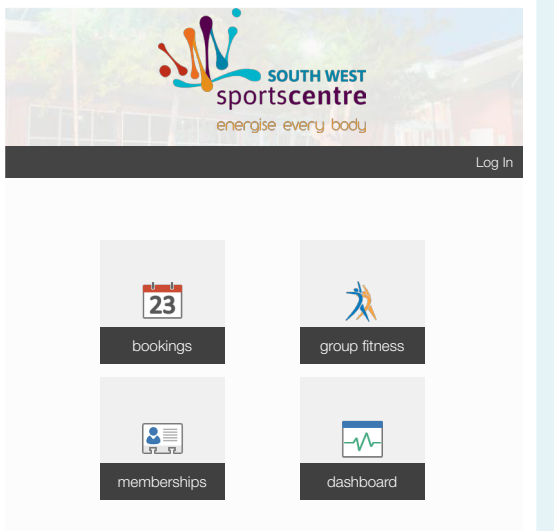

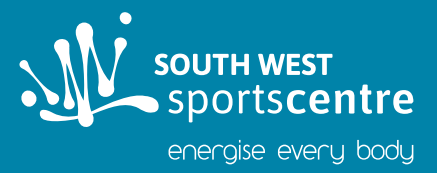

#### STEP ONE Home page

- Access the membership portal <u>http://www.southwestsportscentre.com.au/</u> <u>Pages/Membership-Portal.aspx</u>
- Click on Log In at the top right hand corner

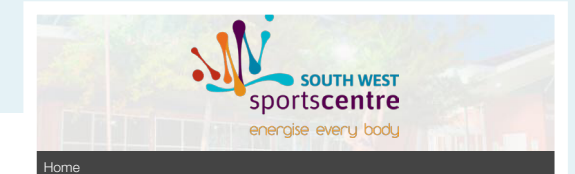

#### STEP TWO Create account

- Enter in your Date of Birth and either your membership number or email address
- Click on *Create* at the bottom right hand corner

#### Create Account

Once you complete the following form, you will receive an email with instructions on how to proceed.

Date of Birth \*

Membership Number or Email Address \*

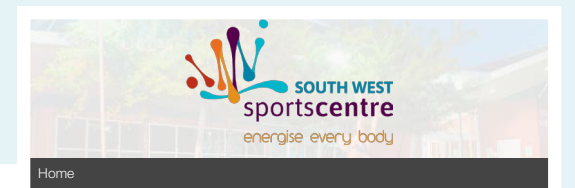

#### STEP THREE Account link

You will be advised that an email has been sent to your email address

Create Account

An email will arrive at your address, shortly. Please follow the supplied instructions in the email to activate your account.

SWSC Online - Account Creation

## STEP FOUR Email confirmation

You will receive an email with a link back to the portal. Please click this link to verify your account.

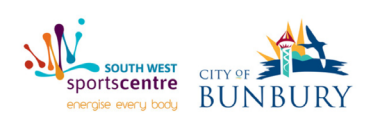

Welcome to South West Sports Centre. Thank you for creating an account, we are very excited for you to be on board and use our online services.

http://bunbury.jonasleisure.com.au/Account/Confirm/ swsportscentre@icloud.com/oalALsLBC-5D5vDJfcwANoEfECZ-LE0PclU3G4GJjN4%3D?ReturnURL=%2E

Please follow the link to register your account with us.

if you have any other questions please call us on (08) 9795 2222.

Regards,

Hi there,

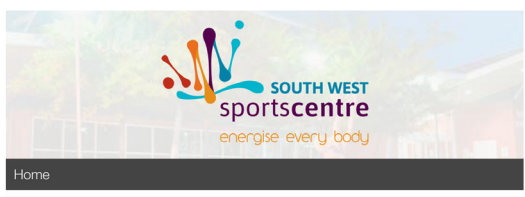

#### STEP FIVE Reset password

Enter the password you wish to use for your online account.

| Reset Password         |      |
|------------------------|------|
| New Password *         |      |
| Confirm New Password * |      |
|                        |      |
|                        | Save |

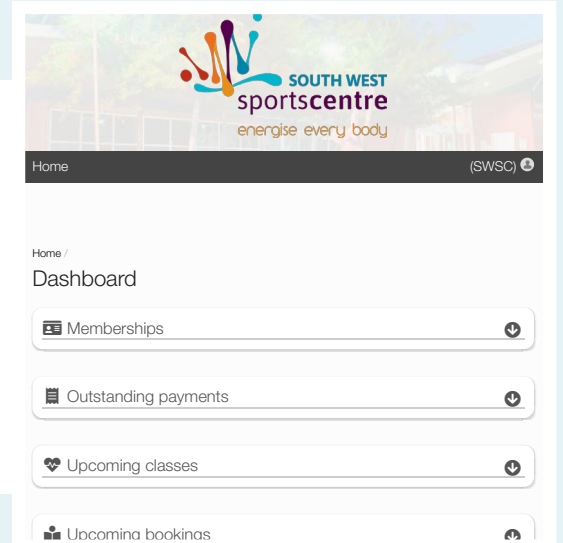

# STEP SIX Dashboard

- Once you have entered in a password, your account is now live and you can access the Dashboard
- From here you can access your membership details, outstanding payments, upcoming classes and bookings

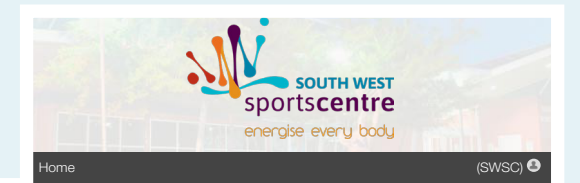

### STEP SEVEN Log out

- Once you wish to log out, click on your name shown at the top right hand corner
- Then click on *Log Out* in the bottom right hand corner

| My Account      |         |
|-----------------|---------|
| 1               |         |
| My Details      |         |
| My Bookings     |         |
| My Membership   |         |
| My Dashboard    |         |
| Change Email    |         |
| Change Password |         |
|                 | Log Out |